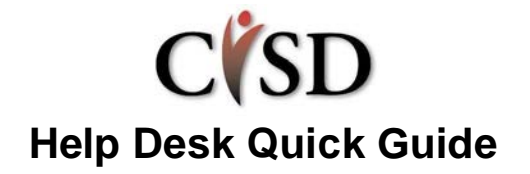

### Please access the Help Desk Portal to:

- report issues,
- request assistance,
- request Adds, Changes and Deletes (new employees, requests for hardware/software and demographic changes)
- If you are unable to access the Help Desk portal, you can contact the help desk at (269)789-2474.

# **Getting Started**

## 1. Log into Help Desk Portal: https://helpdesk.calhounisd.org

New to the System?

\*Athens, Battle Creek, CCHS, CISD, Coldwater, Mar Lee, Marshall Academy, Tekonsha\* Use your School Email Address & regular network password

\*All Others\* Click on New Account to get started.

Be sure to read important messages on the NOTICE board.

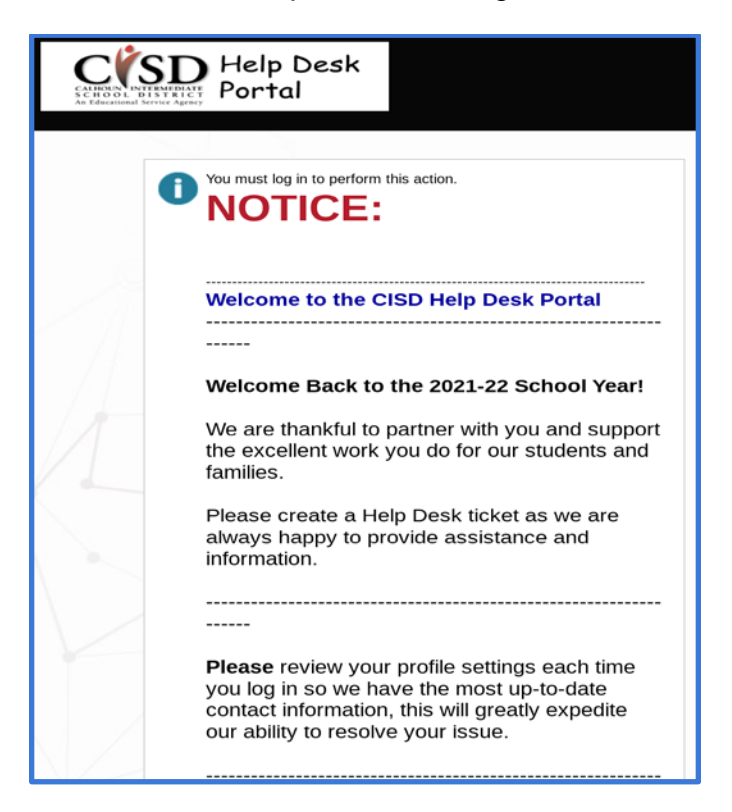

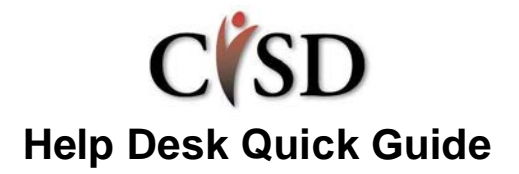

## 2. Check Your Profile:

| Make updates to your profile as needed. |                       |  |  |
|-----------------------------------------|-----------------------|--|--|
| McCrumbA                                | McCrumbA First name * |  |  |
|                                         | Anna                  |  |  |
|                                         | Last name *           |  |  |
|                                         | McCrumb               |  |  |
|                                         | Email *               |  |  |
|                                         | test@calhounisd.org   |  |  |
|                                         | Secondary Email (opt) |  |  |
|                                         | test@gmail.com        |  |  |
|                                         | Phone (opt)           |  |  |
|                                         | 555-555-5555          |  |  |
|                                         | Phone 2 (opt)         |  |  |
|                                         |                       |  |  |
| Save Cancel                             | Location (opt)        |  |  |

Remember that accurate location and phone number helps us get you the support you need faster!

#### Create a New Help Desk Ticket:

1. Click the **Request** button to submit a new trouble ticket.

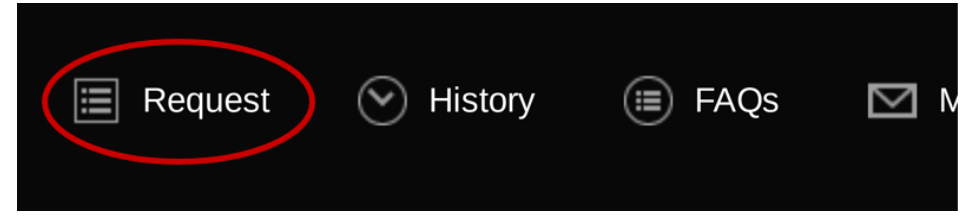

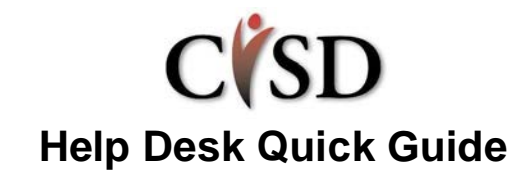

2. Select a Request type & Subtype

| н | elp Request                |                                 |   |               |   |
|---|----------------------------|---------------------------------|---|---------------|---|
|   | Request Type               | Device (Hardware)               | v | Chrome device | ~ |
|   | Request Detail             | My Chromebook screen is broken. |   |               |   |
|   | Phone number for contact:* | 2691234567 <b>()</b>            |   |               |   |
|   | Attachments                | Add File                        |   |               |   |
|   | Location                   | Marshall Academy 🗸              |   |               |   |
|   |                            |                                 |   |               |   |
|   | Save Cancel                |                                 |   |               |   |

3. Fill in the **detail** box

Include as much detail as possible including the date, times & location the issue first appeared; who is affected, the best time and way to contact you. *We would rather know too much than not enough!* 

- 4. Double Check/ADD your Phone, Room # and Location this is how you will be contacted.
- 5. **Upload** any applicable photo or screenshots
- 6. Click the **Save** button when you have finished.

#### **Next Steps**

- A confirmation email will be sent to you from the system. DO NOT REPLY to this email.
- Someone will be assigned to your trouble ticket. They will contact you via the helpdesk or by phone.
- You can review the status, notes, or add new information to your ticket by logging back into the system and clicking the **History** button.(See next section for help adding notes.)

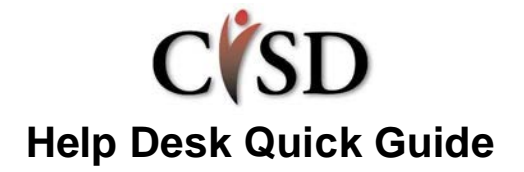

### Update your Help Desk Ticket:

\*\* Please do not email the technician directly OR reply to the Help Desk email. \*\*

1. Login, then Click on **History** to display your Help Desk tickets.

| 🔳 Request                                                                        | t O History                                                | E FAQs | ⊠ Messages | Profile |
|----------------------------------------------------------------------------------|------------------------------------------------------------|--------|------------|---------|
| CSD Help Desk Portal x 4<br>← → C = helpdesk.calhourisd.<br>CIESCONCENTER Portal | org/helpdesk/WebObjects/Helpdesk.woo/w<br>Request SHistory | c      |            |         |
| W Updated v<br>vsstate Com type<br>vsstate Com type                              | r: Google Apps<br>Joer VDI                                 |        |            |         |
| #87778 Closed Typ<br>#87097 Closed Typ                                           | on Website Access 🔗 2                                      |        |            |         |
| #87221 Closed Typ                                                                | e VDI                                                      |        |            |         |
| #85136 Citozed Typ                                                               | or Moodle                                                  |        |            |         |

### \*\*PRO TIP\*\*

Expand your filters to see only Open tickets

2. Click on the ticket you need to add information/reply to a technician for.

\*Adding this note on a closed ticket will Re-Open it!\*

OPTION 1: Click on the Ticket Type or Number to Open a sidebar. Add comments and SAVE NOTE

| Updated V Search              | Q    | <b>Details</b><br>Demo Ticket -  |                  |
|-------------------------------|------|----------------------------------|------------------|
| #88782 Open Type: Google Apps |      | <ul> <li>TICKET NOTES</li> </ul> |                  |
| < 1 > 1-1 of 1                | 10 🗸 | Anna McCrumb<br>reopen test      | 2/25/22 11:06:23 |
|                               |      | Type your comment here           | 4                |
|                               |      | No file selected                 | Save note        |

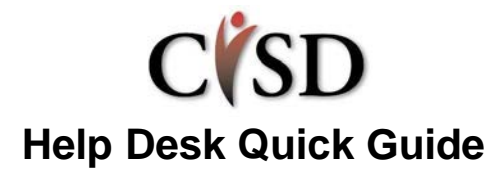

OPTION 2: Click on the "Open" icon to open your ticket in a new tab. Add your comments and SAVE NOTE.

| ↓ Updated ∨                   | Search              | Q    |
|-------------------------------|---------------------|------|
| #88782 Open Type: Google Apps | Created moments ago | □" > |
|                               |                     |      |

# Click the Logout button to exit the system.

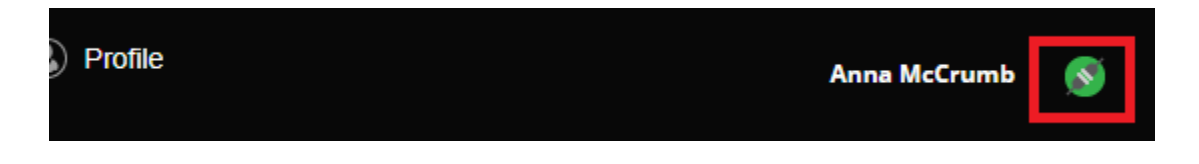

# To Change your Zoom sizing and improve image quality:

- 1. Click view
- 2. Click the arrow next to zoom
- 3. Click on "Fit"

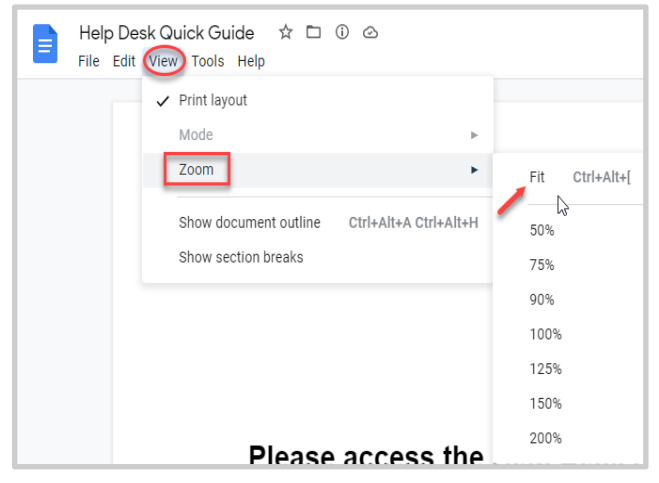